# Système d'analyse de la formation totale de

## thrombus

## T-TAS®01

à usage professionnel

# Manuel de l'affichage

# - Français -

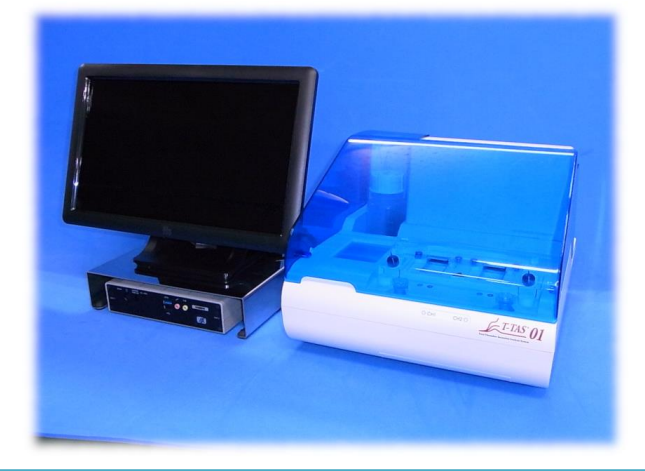

Ce manuel de l'affichage est un document explicatif pour la langue affichée sur l'écran du Système d'analyse de la formation totale de thrombus T-TAS <sup>®</sup> 01. Veuillez conserver le manuel dans un endroit facilement accessible pour toute référence ultérieure.

Table des matières

| 1. Remarques et portée de ce manuel                       | 4  |
|-----------------------------------------------------------|----|
| 1.1. Avant de lire ce manuel                              | 4  |
| 1.2. Version du logiciel applicable à ce manuel           | 4  |
| 2. Écran de connexion                                     | 5  |
| 3. Écran d'accueil                                        | 6  |
| 4. Écran du menu de mesure                                | 7  |
| 5. Écran de mesure                                        | 8  |
| 5.1. Écran de mesure                                      | 8  |
| 5.2. Écran d'instructions d'utilisation 1                 | 12 |
| 6. Écran d'affichage des données 1                        | 17 |
| 7. Écran de maintenance 1                                 | 19 |
| 8. Messages d'erreur                                      | 23 |
| 9. Résultats de mesure à sauvegarder 2                    | 27 |
| 10. Annexe                                                | 27 |
| 10.1. Historique des révisions du manuel de l'affichage 2 | 27 |

### 1. Remarques et portée de ce manuel

#### 1.1. Avant de lire ce manuel

Ce manuel de l'affichage est un document explicatif destiné à la compréhension de l'affichage sur l'écran pour l'utilisation du Système d'analyse de la formation totale de thrombus T-TAS <sup>®</sup> 01. Veuillez lire attentivement le manuel d'utilisation et ce manuel pour utiliser l'instrument de manière appropriée.

Veuillez noter qu'AR Chip et/ou HD Chip peuvent ne pas être affichés à l'écran, selon le type de puces fournies et le réglage de l'instrument utilisé.

#### 1.2. Version du logiciel applicable à ce manuel

La version du logiciel couverte par ce manuel est indiquée ci-dessous.

- Version logicielle
  - 1.0.2.13

### 2. Écran de connexion

Les éléments sur l'écran « Sign-in » indiqués par les flèches numérotées dans la figure suivante sont précisés dans le tableau de traduction (tableau : 2.1).

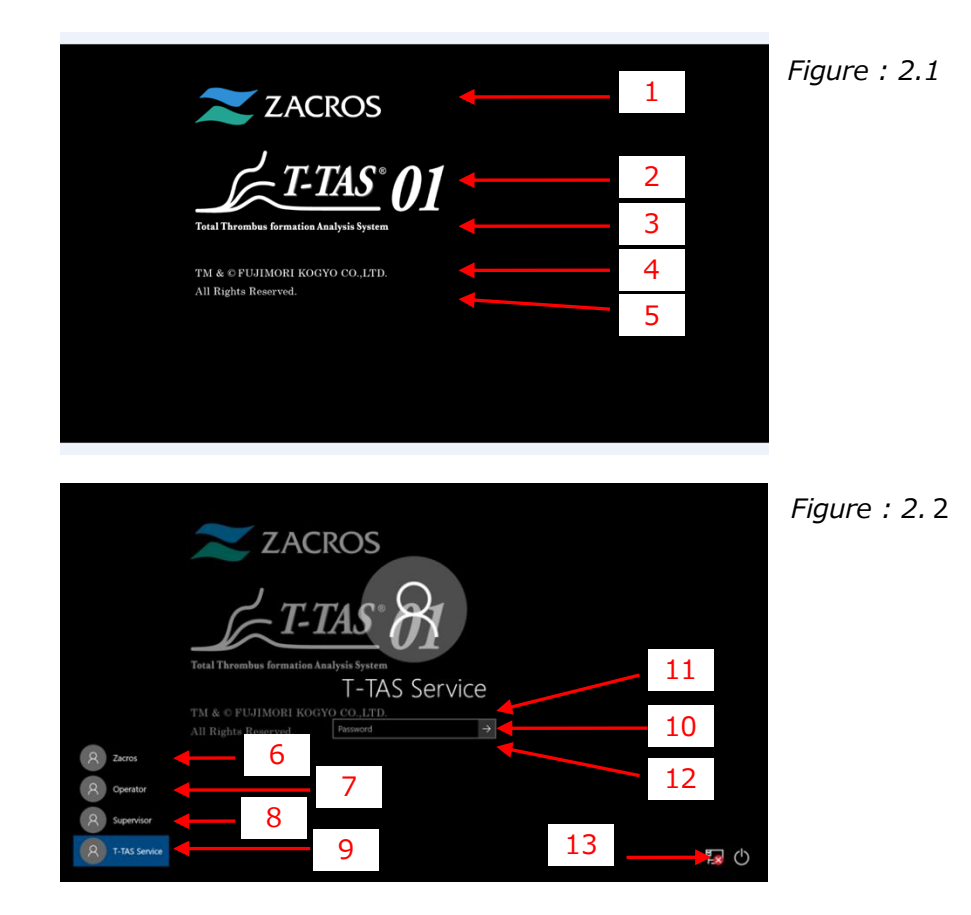

| Tableau : | 2-1 |
|-----------|-----|
|-----------|-----|

| N° | Description de l'écran            | Description dans la langue traduite      |
|----|-----------------------------------|------------------------------------------|
| 1  | ZACROS                            | ZACROS                                   |
| 2  | T-TAS 01                          | T-TAS 01                                 |
| 3  | Total thrombus formation Analysis | Système d'analyse de la formation totale |
|    | System                            | de thrombus                              |
| 4  | TM&©FUJIMORI KOGYO CO.,LTD.       | TM&©FUJIMORI KOGYO CO.,LTD.              |
| 5  | All Rights Reserved.              | Tous droits réservés.                    |
| 6  | Zacros                            | Zacros                                   |
| 7  | Operator                          | Opérateur                                |
| 8  | Supervisor                        | Superviseur                              |
| 9  | T-TAS Service                     | Service T-TAS                            |
| 10 | "Password" or "Sign in"           | « Mot de passe » ou « Connexion »        |
| 11 | The password is incorrect. Try    | Le mot de passe est incorrect.           |
|    | again.                            | Réessayez.                               |
| 12 | Reset password.                   | Réinitialiser le mot de passe.           |
| 13 | "Shut down" or "Restart"          | « Éteindre » ou « Redémarrer »           |

### 3. Écran d'accueil

Les éléments sur l'écran « Home » indiqués par les flèches numérotées dans la figure suivante sont précisés dans le tableau de traduction (tableau : 3.1).

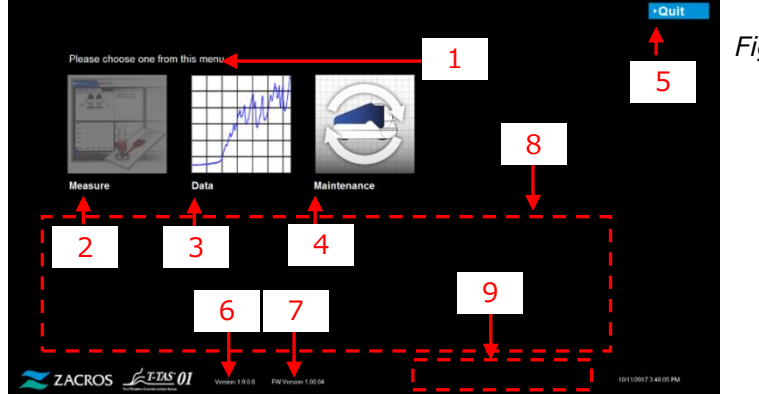

Figure : 3.1

| Tableau : 3-1 |
|---------------|
|---------------|

| N° | Description de l'écran           | Description dans la langue traduite              |
|----|----------------------------------|--------------------------------------------------|
| 1  | Please choose one from this      | Veuillez choisir une opération dans ce menu.     |
|    | menu.                            |                                                  |
| 2  | Measure                          | Mesure                                           |
| 3  | Data                             | Données                                          |
| 4  | Maintenance                      | Maintenance                                      |
| 5  | "Quit" or "Sign Out"             | « Quitter » ou « Déconnexion »                   |
| 6  | Version X.X.X.X <sup>1)</sup>    | Version X.X.X.X <sup>1)</sup>                    |
| 7  | FW Version X.XX.XX <sup>1)</sup> | Version du logiciel X.XX.XX <sup>1)</sup>        |
| 8  | Please do the following steps    | Veuillez effectuer les étapes suivantes          |
|    | today, after all                 | aujourd'hui, une fois toutes les mesures         |
|    | measurements are                 | terminées ;                                      |
|    | complete;                        | 1. Jetez l'huile collectée dans les tubes à      |
|    | 1. Dispose of collected oil in   | déchets et le bac à déchets.                     |
|    | Waste Tube and waste Tray.       | 2. Placez les buses CH1 et CH2 dans les          |
|    | 2. Put CH1 and CH2 nozzles       | tubes à déchets.                                 |
|    | in the Waste Tubes.              | 3. Ajoutez de l'huile dans la bouteille d'huile. |
|    | 3. Add oil to the oil Bottle.    | 4. Sauvegardez les résultats d'aujourd'hui       |
|    | 4. Backup Today's results to     | sur une clé USB.                                 |
|    | a USB flash drive.               |                                                  |
| 9  | [Error Message] <sup>2)</sup>    | [Message d'erreur] <sup>2)</sup>                 |

1) L'information appropriée sous forme de chiffres sera affichée à la place de « X ».

2) Le message d'erreur approprié sera affiché à l'intérieur des parenthèses. Veuillez vous référer au chapitre 8 pour les messages d'erreur.

### 4. Écran du menu de mesure

Les éléments sur l'écran « Measurement menu » indiqués par les flèches numérotées dans la figure suivante sont précisés dans le tableau de traduction (tableau : 4.1).

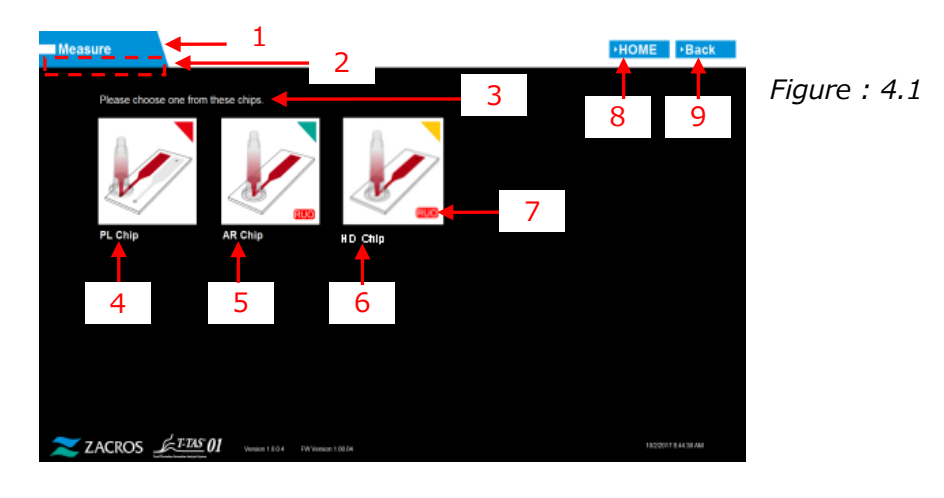

|    | Tableau : 4-1               |                                         |  |  |  |
|----|-----------------------------|-----------------------------------------|--|--|--|
| N° | Description de l'écran      | Description dans la langue traduite     |  |  |  |
| 1  | Measure                     | Mesure                                  |  |  |  |
| 2  | "Blank (Operator)" or       | « Vide (Opérateur) » ou « Superviseur » |  |  |  |
|    | "Supervisor"                |                                         |  |  |  |
| 3  | Please choose one from this | Veuillez choisir une de ces puces.      |  |  |  |
|    | chips.                      |                                         |  |  |  |
| 4  | PL chip                     | PL chip                                 |  |  |  |
| 5  | AR chip                     | AR chip                                 |  |  |  |
| 6  | HD chip                     | HD chip                                 |  |  |  |
| 7  | RUO                         | RUO (Pour recherche uniquement)         |  |  |  |
| 8  | HOME                        | ACCUEIL                                 |  |  |  |
| 9  | Back                        | Retour                                  |  |  |  |

### 5. Écran de mesure

#### 5.1. Écran de mesure

Les éléments sur l'écran « Measurement » indiqués par les flèches numérotées dans la figure suivante sont précisés dans le tableau de traduction (tableau : 5.1-1). Veuillez noter que l'affichage sur l'écran « Measurement » peut différer selon les opérations effectuées.

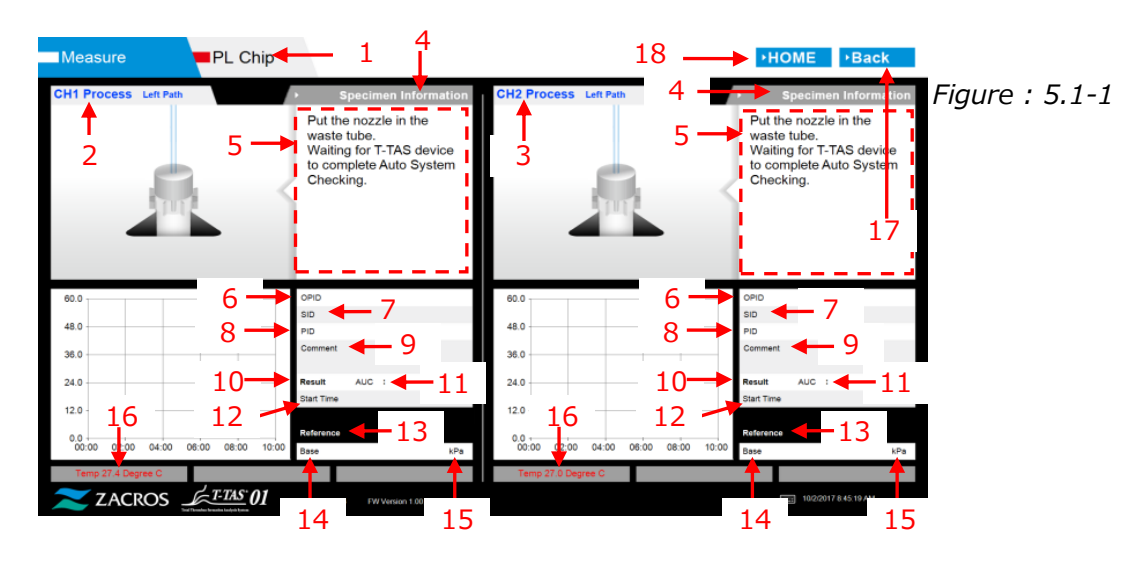

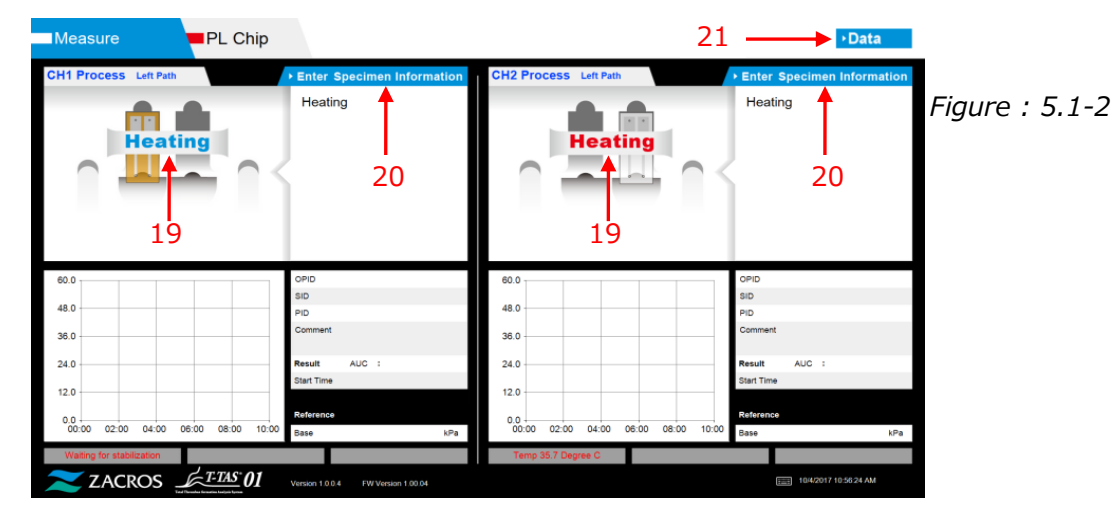

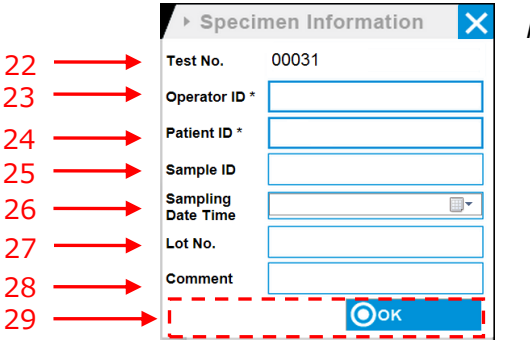

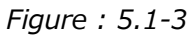

| Measure                 | PL Chip       |                                                                                                    |                  |                   |         |                                                                                               | •Data                                                                                                    |        |         |
|-------------------------|---------------|----------------------------------------------------------------------------------------------------|------------------|-------------------|---------|-----------------------------------------------------------------------------------------------|----------------------------------------------------------------------------------------------------|--------|---------|
| CH1 Process Left Path   |               | Enter Specimen Information                                                                                                    | CH2 Process Let  | dt Path           | • 1     | Enter Sp                                                                                      | pecimen Information                                                                                                    | Figure | : 5.1-4 |
|                         | 2             | Connect a new Reservoir<br>to Nozzle and put it on<br>the Nozzle Holder.<br>Inject a sample into the<br>Reservoir, place the cap,<br>and remove the overflow-<br>cap.<br>Connect the reservoir to<br>the Left path. | - 29             |                   | 2       | Connect<br>to Nozz<br>the Noz<br>Inject a<br>Reserv<br>and ren<br>cap.<br>Connect<br>the Left | t a new Reservoir<br>de and put it on<br>tzbe Holder.<br>Is sample into the<br>oir, place the cap,<br>nove the overflow-<br>t the reservoir to<br>tpath. |        |         |
| 60.0                    |               | OPID bbb                                                                                                    | 80.0             |                   |         | OPID I                                                                                        | 000                                                                                                    |        |         |
| 48.0                    |               | SID sample                                                                                                    | 45.0             |                   | 5       | siD                                                                                           | sample                                                                                                    |        |         |
|                         |               | PID operator<br>Comment                                                                                                    |                  |                   | ,<br>,  | Comment                                                                                       | operator                                                                                                    |        |         |
| 38.0                    |               | cht                                                                                                    | 36.0             |                   |         |                                                                                               | ch2                                                                                                    |        |         |
| 24.0                    |               | Result AUC :                                                                                                    | 24.0             |                   |         | Result                                                                                        | AUC :                                                                                                    |        |         |
| 12.0                    |               | Start Time                                                                                                    | 12.0             |                   | 8       | Start Time                                                                                    |                                                                                                    |        |         |
|                         |               | Reference                                                                                                    |                  |                   | R       | Reference                                                                                     |                                                                                                    |        |         |
| 00.00 02:00 04:00 08:00 | 0 08:00 10:00 | Base kPa                                                                                                    | 00:00 02:00 0    | 14:00 06:00 08:00 | 10:00 B | Sase                                                                                          | kPa                                                                                                    |        |         |
| Temp 38.0 Degree G      |               |                                                                                                    | Temp 38.0 Degree | C                 |         |                                                                                               |                                                                                                    |        |         |
| 🔀 ZACROS 🚄              | T-TAS 01      | Autoion 1.0.0.4 FW Version 1.00.04                                                                                                    |                  |                   |         | 1.00                                                                                          | 10.2.2017 8:54 57 AM                                                                                                    |        |         |

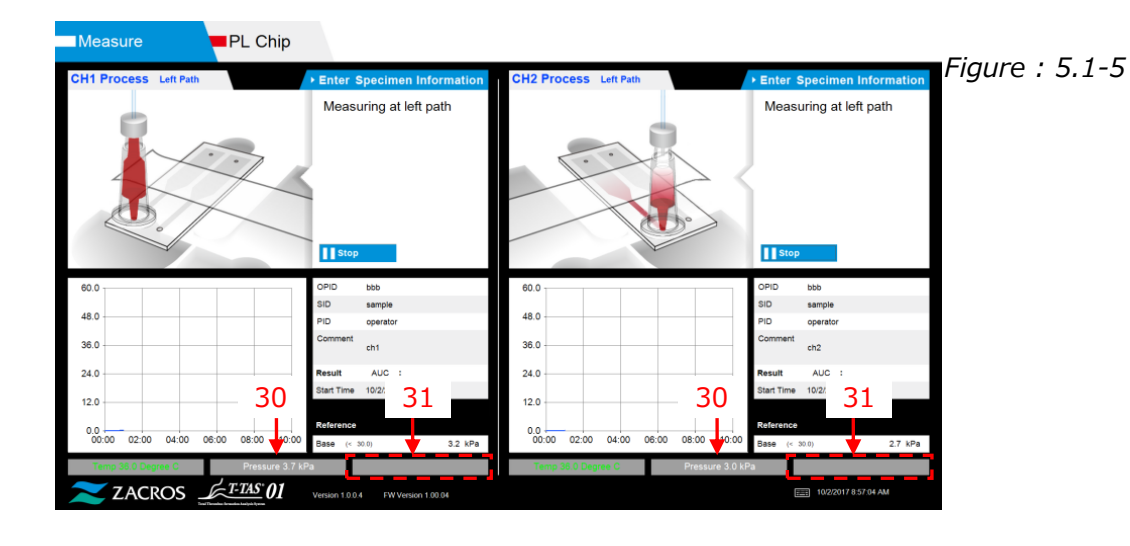

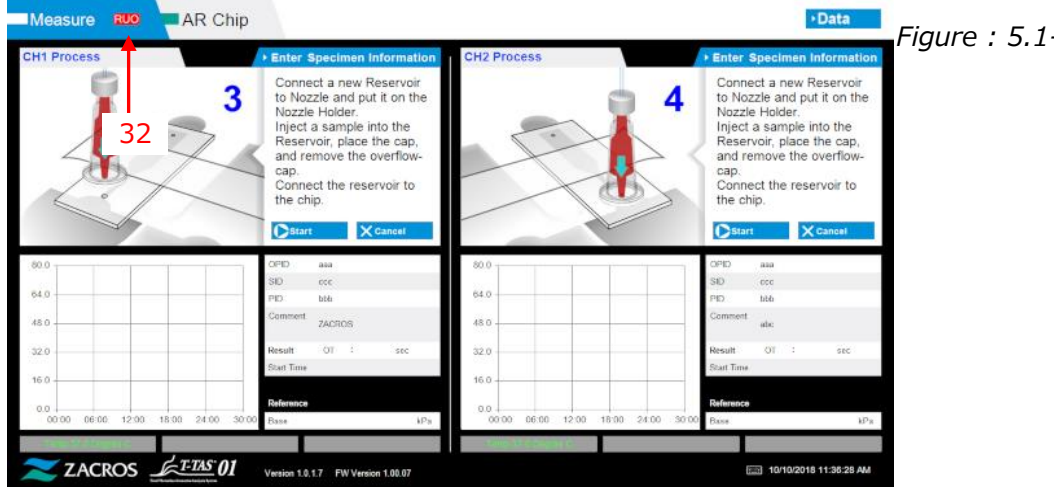

Figure : 5.1-6

|    | Tableau : 5-1-1                                                   |                                                                            |  |  |  |
|----|-------------------------------------------------------------------|----------------------------------------------------------------------------|--|--|--|
| N° | Description de l'écran                                            | Description dans la langue traduite                                        |  |  |  |
| 1  | "PL Chip", "AR Chip" or "HD<br>Chip"                              | "PL Chip", "AR Chip" ou "HD Chip"                                          |  |  |  |
| 2  | CH1 Process (Left Path or<br>Right Path)                          | Procédure CH1 (chemin gauche ou chemin droite)                             |  |  |  |
| 3  | CH2 Process (Left Path or                                         | Procédure CH2 (chemin gauche ou chemin                                     |  |  |  |
|    | Right Path)                                                       | droite)                                                                    |  |  |  |
| 4  | Specimen Information                                              | Informations sur l'échantillon                                             |  |  |  |
| 5  | "[PL, AR or HD Navigation<br>Message]" or "[Error<br>Message]" 1) | « [Message de navigation PL, AR ou HD] » ou « [Message d'erreur] » $^{1)}$ |  |  |  |
| 6  | OPID                                                              | (Operation ID)                                                             |  |  |  |
| 7  | SID                                                               | (Sameple ID)                                                               |  |  |  |
| 8  | PID                                                               | (Patient ID)                                                               |  |  |  |
| 9  | Comment                                                           | Commentaire                                                                |  |  |  |
| 10 | Result                                                            | Résultat                                                                   |  |  |  |
| 11 | "AUC" or "OT"                                                     | "AUC" ou "OT"                                                              |  |  |  |
| 12 | Start Time                                                        | Heure de début                                                             |  |  |  |
| 13 | Reference                                                         | Référence                                                                  |  |  |  |
| 14 | Base                                                              | Base                                                                       |  |  |  |
| 15 | kPa                                                               | kPa                                                                        |  |  |  |
| 16 | "Temp XX.X Degree C,                                              | « Temp XX,X degrés C, En attente de                                        |  |  |  |
|    | Waiting for stabilization, Too                                    | stabilisation, Température trop basse » ou                                 |  |  |  |
|    | low temperature" or "Too                                          | « Température trop élevée » <sup>2)</sup>                                  |  |  |  |
|    | high temperature"2)                                               |                                                                            |  |  |  |
| 17 | Back                                                              | Retour                                                                     |  |  |  |
| 18 | HOME                                                              | ACCUEIL                                                                    |  |  |  |
| 19 | Heating                                                           | Chauffage                                                                  |  |  |  |
| 20 | Enter Specimen Information                                        | Saisie des informations sur l'échantillon                                  |  |  |  |
| 21 | Data                                                              | Données                                                                    |  |  |  |
| 22 | Test No.                                                          | N° d'essai                                                                 |  |  |  |
| 23 | Operation ID                                                      | Identifiant d'opération                                                    |  |  |  |
| 24 | Patient ID                                                        | Identifiant de patient                                                     |  |  |  |
| 25 | Sample ID                                                         | Identifiant d'échantillon                                                  |  |  |  |
| 26 | Sampling Date Time                                                | Date et heure de l'échantillonnage                                         |  |  |  |
| 27 | Lot No.                                                           | N° de lot                                                                  |  |  |  |
| 28 | Comment                                                           | Commentaire                                                                |  |  |  |
| 29 | [Navigation Button] <sup>3)</sup>                                 | [Bouton de navigation] <sup>3)</sup>                                       |  |  |  |
| 30 | Pressure XX.X kPa <sup>2)</sup>                                   | Pression XX,X kPa <sup>2)</sup>                                            |  |  |  |
| 31 | [Sub Message] <sup>4)</sup>                                       | [Message complémentaire] <sup>4)</sup>                                     |  |  |  |
| 32 | RUO                                                               | RUO (Pour recherche uniquement)                                            |  |  |  |

 Les instructions d'utilisation appropriées ou le message d'erreur seront affichés à l'intérieur des parenthèses. Veuillez vous référer au tableau : 5.2-1 pour les instructions d'utilisation et le chapitre 8 pour les messages d'erreur.

2) L'information appropriée sous forme de chiffres sera affichée à la place de « X ».

- Le bouton de navigation approprié sera affiché à l'intérieur des parenthèses. Veuillez vous référer au tableau : 5.1-2 pour l'affichage des boutons de navigation.
- 4) Le message approprié sera affiché à l'intérieur des parenthèses. Veuillez vous référer au tableau : 5.1-3 pour ces messages.

| N° | Description de l'écran      | Description dans la langue traduite          |
|----|-----------------------------|----------------------------------------------|
| 1  | Please input specimen info. | Saisissez les informations sur l'échantillon |
| 2  | Remove chip                 | Retirez la puce                              |
| 3  | Please input registered ID  | Saisissez l'identifiant enregistré           |
| 4  | Please input Patient ID     | Saisissez l'identifiant du patient           |
| 5  | Please input a valid date   | Saisissez une date valide                    |
| 6  | Contact Technical Support   | Contactez l'assistance technique             |

#### Tableau : 5-1-2

#### *Tableau : 5-1-3*

| N° | Description de l'écran | Description dans la langue traduite |
|----|------------------------|-------------------------------------|
| 1  | ОК                     | ОК                                  |
| 2  | Start                  | Démarrer                            |
| 3  | Cancel                 | Annuler                             |
| 4  | No                     | Non                                 |
| 5  | Yes                    | Oui                                 |
| 6  | Same Patient ID        | Même identifiant de patient         |
| 7  | Stop                   | Arrêt                               |

#### 5.2. Écran d'instructions d'utilisation

Chaque instruction d'opération affichée sur l'écran « Measurement » est précisée dans le tableau de traduction (tableau : 5.2-1).

| N°     | Canal | Description de l'écran                                                                                                    | Description dans la langue traduite                                                                                                    |
|--------|-------|----------------------------------------------------------------------------------------------------|----------------------------------------------------------------------------------------------------|
| CH1-1  | CH1   | Put the nozzle in the<br>waste tube. Waiting<br>for T-TAS device to<br>complete Auto System<br>Checking.                                                                                                    | Mettez la buse dans le tube à<br>déchets. En attente que l'appareil T-<br>TAS termine la vérification du<br>système automatique.                                                                                             |
| CH1-2  | CH1   | Put the nozzle in the<br>waste tube. Waiting<br>for T-TAS device to<br>initialize.                                                                                                    | Mettez la buse dans le tube à<br>déchets. En attente de l'initialisation<br>de l'appareil T-TAS.                                                                                                    |
| CH1-3  | CH1   | Insert chip into CH1                                                                                                    | Insérez la puce dans CH1                                                                                                    |
| CH1-4  | CH1   | Heating                                                                                                    | Chauffage                                                                                                    |
| CH1-5  | CH1   | Connect a new<br>Reservoir to Nozzle<br>and put it on the<br>Nozzle Holder. Inject a<br>sample into the<br>Reservoir, place the<br>cap, and remove the<br>overflow-cap. Connect<br>the reservoir to the<br>Left path. | Connectez un nouveau Reservoir à la<br>buse et placez-la sur le support de<br>buse. Injectez un échantillon dans le<br>Reservoir, placez le cap et retirez<br>l'overflow-cap. Connectez le<br>reservoir au chemin gauche.    |
| CH1-6  | CH1   | Measuring at left path                                                                                                    | Mesure sur le chemin gauche                                                                                                    |
| CH1-7  | CH1   | Left path<br>measurement<br>completed                                                                                                    | Mesure sur le chemin gauche<br>terminée                                                                                                    |
| CH1-8  | CH1   | Remove the reservoir<br>from the chip. Detach<br>the nozzle from the<br>reservoir and put it in<br>the waste tube.                                                                                                    | Retirez le reservoir de la puce.<br>Détachez la buse du reservoir et<br>placez-la dans le tube à déchets.                                                                                                    |
| CH1-9  | CH1   | Put the nozzle in the<br>waste tube. Waiting<br>for T-TAS device to<br>initialize.                                                                                                    | Mettez la buse dans le tube à<br>déchets. En attente de l'initialisation<br>de l'appareil T-TAS.                                                                                                    |
| CH1-10 | CH1   | Connect a new<br>Reservoir to Nozzle<br>and put it on the<br>Nozzle Holder. Inject a<br>sample into the<br>Reservoir¥c place the<br>cap¥c and remove the<br>overflow-cap. Connect                                     | Connectez un nouveau Reservoir à la<br>buse et placez-la sur le support de<br>buse. Injectez un échantillon dans le<br>Reservoir¥c placez le cap¥c et retirez<br>l'overflow-cap. Connectez le<br>reservoir au chemin droite. |

Tableau : 5-2-1

| -      | -    |                          |                                     |
|--------|------|--------------------------|-------------------------------------|
|        |      | the reservoir to the     |                                     |
|        |      | Right path.              |                                     |
| CH1-11 | CH1  | Measuring at right path  | Mesure sur le chemin droite         |
| CH1-12 | CH1  | Right path               | Mesure sur le chemin droite         |
|        |      | measurement              | terminée.                           |
|        |      | completed.               |                                     |
| CH1-13 | CH1  | Remove the reservoir     | Retirez le reservoir de la puce.    |
|        |      | from the chip.           | Détachez la buse du reservoir et    |
|        |      | Detach the nozzle from   | placez-la dans le tube à déchets.   |
|        |      | the reservoir and put it |                                     |
|        |      | in the waste tube.       |                                     |
| CH1-14 | CH1  | Do you really want to    | Voulez-vous vraiment annuler la     |
|        |      | cancel the               | mesure ?                            |
|        |      | measurement?             |                                     |
| CH1-15 | CH1  | Do you really want to    | Voulez-vous vraiment arrêter la     |
|        |      | stop the                 | mesure ?                            |
|        |      | measurement?             |                                     |
| CH1-16 | CH1  | Remove chip from CH1     | Retirez la puce de CH1              |
| CH1-17 | CH1  | Chip measurement         | Mesure de la puce terminée          |
|        |      | completed                |                                     |
| CH1-18 | CH1  | Chip removed from        | Puce retirée de CH1                 |
|        |      | CH1                      |                                     |
| CH1-19 | CH1  | Left path                | Mesure sur le chemin gauche arrêtée |
|        |      | measurement stop         |                                     |
| CH1-20 | CH1  | Right path               | Mesure sur le chemin droite arretee |
|        | CU 2 | Dut the measurement stop |                                     |
| CH2-1  | CHZ  | Put the nozzie in the    | Mettez la buse dans le tube a       |
|        |      | Waste tube.              | En attente que l'appareil T TAS     |
|        |      | dovico to completo       | tormino la várification du système  |
|        |      | Auto System Checking     | automatique                         |
| CH2-2  | СН2  | Put the nozzle in the    | Mettez la buse dans le tube à       |
|        |      | waste tube               | déchets                             |
|        |      | Waiting for T-TAS        | En attente de l'initialisation de   |
|        |      | device to initialize.    | l'appareil T-TAS.                   |
| CH2-3  | CH2  | Insert chip into CH2     | Insérez la puce dans CH2            |
| CH2-4  | CH2  | Heating                  | Chauffage                           |
| CH2-5  | CH2  | Connect a new            | Connectez un nouveau Reservoir à la |
|        |      | Reservoir to Nozzle      | buse et placez-la sur le support de |
|        |      | and put it on the        | buse.                               |
|        |      | Nozzle Holder.           | Injectez un échantillon dans le     |
|        |      | Inject a sample into     | Reservoir, placez le cap et retirez |
|        |      | the Reservoir, place     | l'overflow-cap.                     |
|        |      | the cap, and remove      | Connectez le reservoir au chemin    |
|        |      | the overflow-cap.        | gauche.                             |
|        |      | Connect the reservoir    |                                     |
|        |      | to the Left path.        |                                     |
| CH2-6  | CH2  | Measuring at left path   | Mesure sur le chemin gauche         |

| CH2-7  | CH2  | Left path                | Mesure sur le chemin de gauche         |
|--------|------|--------------------------|----------------------------------------|
|        |      | measurement              | terminée.                              |
|        |      | completed.               |                                        |
| CH2-8  | CH2  | Remove the reservoir     | Retirez le reservoir de la puce.       |
|        |      | from the chip.           | Détachez la buse du reservoir et       |
|        |      | Detach the nozzle from   | placez-la dans le tube à déchets.      |
|        |      | the reservoir and put it |                                        |
|        |      | in the waste tube.       |                                        |
| CH2-9  | CH2  | Put the nozzle in the    | Mettez la buse dans le tube à          |
|        |      | waste tube.              | dechets.                               |
|        |      | Waiting for I-TAS        | En attente de l'initialisation de      |
|        | 0.10 | device to initialize.    | l'appareil I-TAS.                      |
| CH2-10 | CH2  | Connect a new            | Connectez un nouveau Reservoir a la    |
|        |      | Reservoir to Nozzle      | buse et placez-la sur le support de    |
|        |      | and put it on the        | buse.                                  |
|        |      | Nozzie Holder.           | Injectez un echantilion dans le        |
|        |      | the December Ve place    | Reservoir¥c placez le cap¥c et retirez |
|        |      | the capy and romage      | Connectez la reconveir au chemin       |
|        |      | the overflow con         | droite                                 |
|        |      | Connect the reconvoir    | droite.                                |
|        |      | to the Pight nath        |                                        |
| CH2_11 | СНЭ  | Moscuring at right       | Mosuro sur la chamin draita            |
| CH2-11 | СПZ  | nath                     |                                        |
| CH2-12 | CH2  | Right path               | Mesure sur le chemin droite            |
|        |      | measurement              | terminée.                              |
|        |      | completed.               |                                        |
| CH2-13 | CH2  | Remove the reservoir     | Retirez le reservoir de la puce.       |
|        |      | from the chip.           | Détachez la buse du reservoir et       |
|        |      | Detach the nozzle from   | placez-la dans le tube à déchets.      |
|        |      | the reservoir and put it |                                        |
|        |      | in the waste tube.       |                                        |
| CH2-14 | CH2  | Do you really want to    | Voulez-vous vraiment annuler la        |
|        |      | cancel the               | mesure ?                               |
|        |      | measurement?             |                                        |
| CH2-15 | CH2  | Do you really want to    | Voulez-vous vraiment arrêter la        |
|        |      | stop the                 | mesure ?                               |
|        |      | measurement?             |                                        |
| CH2-16 | CH2  | Remove chip from CH2     | Retirer la puce de CH2                 |
| CH2-17 | CH2  | Chip measurement         | Mesure de la puce terminée.            |
|        |      | completed.               | -                                      |
| CH2-18 | CH2  | Chip removed from        | Puce retirée de CH2                    |
|        |      | CH2                      | -                                      |
| CH2-19 | CH2  | Left path                | Mesure sur le chemin gauche arrêtée    |
|        |      | measurement stop         |                                        |
| CH2-20 | CH2  | Right path               | Mesure sur le chemin droite arrêtée    |
|        |      | measurement stop         |                                        |

Chaque instruction d'opération affichée sur l'écran « Measurement » d'AR Chip et de HD Chip est précisée dans le tableau de traduction (tableau : 5.2-2).

| N°      | Canal | Description de l'écran  | Description dans la langue traduite     |
|---------|-------|-------------------------|-----------------------------------------|
| CH1-1   | CH1   | Put the nozzle in the   | Mettez la buse dans le tube à           |
|         |       | waste tube Waiting      | déchets. En attente que l'appareil T-   |
|         |       | for T-TAS device to     | TAS termine la vérification du          |
|         |       | complete Auto System    | système automatique.                    |
|         |       | Checking.               |                                         |
| CH1-2   | CH1   | Put the nozzle in the   | Mettez la buse dans le tube à           |
|         |       | waste tube. Waiting     | déchets. En attente de l'initialisation |
|         |       | for T-TAS device to     | de l'appareil T-TAS.                    |
|         |       | initialize.             |                                         |
| CH1-3   | CH1   | Insert chip into CH1    | Insérez la puce dans CH1                |
| CH1-4   | CH1   | Heating                 | Chauffage                               |
| CH1-5   | CH1   | Connect a new           | Connectez un nouveau Reservoir à la     |
|         |       | Reservoir to Nozzle     | buse et placez-la sur le support de     |
|         |       | and put it on the       | buse. Injectez un échantillon dans le   |
|         |       | Nozzle Holder. Inject a | Reservoir, placez le cap et retirez     |
|         |       | sample into the         | l'overflow-cap. Connectez le            |
|         |       | Reservoir, place the    | reservoir à la puce.                    |
|         |       | cap, and remove the     |                                         |
|         |       | overflow-cap. Connect   |                                         |
|         |       | the reservoir to the    |                                         |
|         |       | chip.                   |                                         |
| CH1-6   | CH1   | Measuring               | Mesure                                  |
| CH1-7   | CH1   | Measurement             | Mesure terminée                         |
|         |       | completed               |                                         |
| CH1-8   | CH1   | Remove the reservoir    | Retirez le reservoir de la puce.        |
|         |       | from the chip. Detach   | Detachez la buse du reservoir et        |
|         |       | the nozzle from the     | placez-la dans le tube a dechets.       |
|         |       | reservoir and put it in |                                         |
|         |       | De veu really want te   | Veulez veue vrziment annuler la         |
| Сп1-9   | СПІ   | Do you really want to   | mocure 2                                |
|         |       | measurement?            |                                         |
| СН1-10  | СН1   | Do you really want to   | Voulez-vous vraiment arrêter la         |
| CITI-IO |       | stop the                | mesure ?                                |
|         |       | measurement?            |                                         |
| CH1-11  | CH1   | Remove chip from CH1    | Retirez la puce de CH1                  |
| CH1-12  | CH1   | Chip measurement        | Mesure de la nuce terminée              |
|         | 0.111 | completed.              |                                         |
| CH1-13  | CH1   | Chip removed from       | Puce retirée de CH1                     |
| 0.12 20 |       | CH1                     |                                         |
| CH1-14  | CH1   | Measurement stopped     | Mesure arrêtée                          |
| CH2-1   | CH2   | Put the nozzle in the   | Mettez la buse dans le tube à           |
|         |       | waste tube. Waiting     | déchets. En attente que l'appareil T-   |
|         |       | for T-TAS device to     |                                         |

Tableau : 5-2-2

|        |     | complete Auto System    | TAS termine la vérification du          |
|--------|-----|-------------------------|-----------------------------------------|
|        |     | Checking.               | système automatique.                    |
| CH2-2  | CH2 | Put the nozzle in the   | Mettez la buse dans le tube à           |
|        |     | waste tube. Waiting     | déchets. En attente de l'initialisation |
|        |     | for T-TAS device to     | de l'appareil T-TAS.                    |
|        |     | initialize.             |                                         |
| CH2-3  | CH2 | Insert chip into CH2    | Insérez la puce dans CH2                |
| CH2-4  | CH2 | Heating                 | Chauffage                               |
| CH2-5  | CH2 | Connect a new           | Connectez un nouveau Reservoir à la     |
|        |     | Reservoir to Nozzle     | buse et placez-la sur le support de     |
|        |     | and put it on the       | buse. Injectez un échantillon dans le   |
|        |     | Nozzle Holder. Inject a | Reservoir, placez le cap et retirez     |
|        |     | sample into the         | l'overflow-cap. Connectez le            |
|        |     | Reservoir, place the    | reservoir à la puce.                    |
|        |     | cap, and remove the     |                                         |
|        |     | overflow-cap. Connect   |                                         |
|        |     | the reservoir to the    |                                         |
|        |     | chip.                   |                                         |
| CH2-6  | CH2 | Measuring               | Mesure                                  |
| CH2-7  | CH2 | Measurement             | Mesure terminée                         |
|        |     | completed               |                                         |
| CH2-8  | CH2 | Remove the reservoir    | Retirez le reservoir de la puce.        |
|        |     | from the chip. Detach   | Détachez la buse du reservoir et        |
|        |     | the nozzle from the     | placez-la dans le tube à déchets.       |
|        |     | reservoir and put it in |                                         |
|        |     | the waste tube.         |                                         |
| CH2-9  | CH2 | Do you really want to   | Voulez-vous vraiment annuler la         |
|        |     | cancel the              | mesure ?                                |
|        |     | measurement?            |                                         |
| CH2-10 | CH2 | Do you really want to   | Voulez-vous vraiment arrêter la         |
|        |     | stop the                | mesure ?                                |
|        |     | measurement?            |                                         |
| CH2-11 | CH2 | Remove chip from CH2    | Retirer la puce de CH2                  |
| CH2-12 | CH2 | Chip measurement        | Mesure de la puce terminée.             |
|        |     | completed.              |                                         |
| CH2-13 | CH2 | Chip removed from       | Puce retirée de CH2                     |
|        |     | CH2                     |                                         |
| CH2-14 | CH2 | Measurement stopped     | Mesure arrêtée                          |

## 6. Écran d'affichage des données

Les éléments sur l'écran « Data display » indiqués par les flèches numérotées dans la figure suivante sont précisés dans le tableau de traduction (tableau : 6.1).

| Data     | •                |              |          | 1            |            |                            |           | 3<br>                  |           | 4                    | HOME                 |
|----------|------------------|--------------|----------|--------------|------------|----------------------------|-----------|------------------------|-----------|----------------------|----------------------|
| Measu    | rement           | Result Lis   | t 🚽      | -            | 2          | 9/29/2017                  |           | Date Select E          | inter 🔸 N | leasurement Result D | etail Enter          |
| Test No. | Date             | StartTime Rt | JO Ohip  | Channel      | OperatoriD | Patient ID                 | SampleID  | Sampling Date and Time | Lot No.   | Comment              | Result               |
| <b>~</b> | 9 2017           | 10 58 AM     |          | -            | H.         | TSI2                       | Dec. 301  | <n a=""></n>           | 4         | ch1                  | Au                   |
| 5        | 939/20<br>939/20 | 7            | 9        |              | 11         | TSR5-S14S2-1<br>TSR5-S28S5 | 13        | 14                     | 15        | 16                   | ALC 24.1<br>ALC :-   |
| 00006    | 6                | 11:58:5      | 2        | 10           | 3          | 12                         | Data00006 | <n a=""></n>           | Left      | eti2                 | 17                   |
| 00010    | U                | 12:40:5      | <b>,</b> | 10           | >          | 12                         | Data00010 | <n a=""></n>           | Left      | ch2                  |                      |
| 00009    | 9/29/2017        | 12:40:27 PM  | PL       | CH1          | 666        | TSRS-S2855                 | Data00009 | <n a=""></n>           | Left      | ch1                  | AUC:-                |
| 00014    | 9/29/2017        | 12:46:08 PM  | PL       | CH1          | bbb        | TSRS-S2855                 | Data00014 | <n a=""></n>           | Left      | ch1                  | AUC:547.6            |
| 00015    | 9/29/2017        | 12:50:12 PM  | PL       | CH1          | bbb        | TSRS-S2855                 | Data00015 | <n a=""></n>           | Left      | ch1                  | AUC:565.7            |
| 00013    | 9/29/2017        | 1:08:23 PM   | PL       | CH2          | bbb        | TSRS-S2855                 | Data00013 | <n a=""></n>           | Left      | ch2                  | AUG:564.3            |
| 00016    | 9/29/2017        | 1:12:05 PM   | PL       | CH2          | 660        | TSRS-52855                 | Data00016 | <n a=""></n>           | Left      | ch2                  | AUC:546.8            |
|          |                  |              |          |              |            |                            |           |                        |           |                      |                      |
| ~        | ZACI             | ros "J       | <u></u>  | <u>s</u> .01 |            |                            |           |                        |           |                      | 10/0/2017 9 23:32 AM |

| Data     | a          |             |      |      |              |            |            |          |                        |        |            | 18                          | HOME          |                  | 19             |      |          |     |
|----------|------------|-------------|------|------|--------------|------------|------------|----------|------------------------|--------|------------|-----------------------------|---------------|------------------|----------------|------|----------|-----|
| Measu    | rement     | Result L    | .ist |      |              | ĺ          | 10/12/201  | 7        | Date Select E          | Inter  | ) Mea      | s. ement Result             | Detail        |                  | Ļ              | ×    | Figure : | 6.2 |
| Test No. | Date       | StartTime   | RUO  | Chip | Channel      | OperatorID | Patient ID | SampleID | Sampling Date and Time | Lot N  |            | Only TNo.                   | •             | TNo. Sel         | lect En        | iter |          |     |
| 00001    | 10/12/2017 | 8:00:00 AM  |      | PL   | CH1          | OPID00002  | PID00001   | SID00001 | <1UA>                  | LOTNO  | 70.0       |                             |               |                  |                | _    |          |     |
| 00002    | 10/12/2017 | 8:23:28 AM  | RUO  | AR   | CH2          | OPID00002  | PID00002   | SID00002 | 10/12/2017 8:10:54 AM  | LOTNC  |            |                             |               |                  |                |      |          |     |
| 00003    | 10/12/2017 | 8:47:21 AM  |      | PL   | CH1          | OPID00002  | PID00001   | SID00003 | 10/12/2017 8:34:47 AM  | LOTNC  | 56.0       |                             |               |                  |                | -    |          |     |
| 00004    | 10/12/2017 | 9:11:10 AM  |      | PL   | CH2          | OPID00002  | PID00002   | SID00004 | 10/12/2017 8:58:36 AM  | LOTNC  | 42.0       |                             |               | $\sim$           |                | _    |          |     |
| 00005    | 10/12/2017 | 9:34:16 AM  | RUO  | AR   | CH1          | OPID00001  | PID00002   | SID00005 | <n a=""></n>           | LOTNC  |            | Δ                           | $\mathbb{N}$  | Ĩ                |                |      |          |     |
| 00006    | 10/12/2017 | 9:57:43 AM  | RUO  | AR   | CH2          | OPID00002  | PID00003   | SID00006 | 10/12/2017 9:45:09 AM  | LOTNC  | 28.0       |                             |               |                  | $\overline{\}$ |      |          |     |
| 00007    | 10/12/2017 | 10:20:49 AM |      | PL   | CH1          | OPID00001  | PID00002   | SID00007 | 10/12/2017 10:08:15 AM | LOTNC  | 14.0       | `                           | ,<br>         |                  |                | -    |          |     |
| 00008    | 10/12/2017 | 10:44:37 AM |      | PL   | CH2          | OPID00002  | PID00003   | SID00008 | 10/12/2017 10:32:03 AM | LOTNC  |            |                             |               |                  |                |      |          |     |
| 00009    | 10/12/2017 | 11:07:47 AM |      | PL   | CH1          | OPID00002  | PID00003   | SID00009 | 10/12/2017 10:55:13 AM | LOTNC  | CH1 00:00  | 0 02:00 04:00               | 06:00         | 08:0             | 0 1            | 0:00 |          |     |
| 00010    | 10/12/2017 | 11:30:57 AM | RUO  | AR   | CH2          | 0000000    | PID00004   | SIDO     | 20                     | ICAN   | Test No.   | 00001                       | Chip ┥        | -                | 26             | _    | <u> </u> |     |
| 00011    | 10/12/2017 | 11:54:24 AM | RUO  | AR   | CH1          | 21         | 2000003    | SIDO     | 2017 11:41:50 AM       | 1000   | Date       | 10/12/2017                  | Start Time    | <b>1</b> 00.00 m |                | - 2  | 27       |     |
| 00012    | 10/12/2017 | 12:18:08 PM |      | PL   | CH2          | OPID00001  | PID00004   | SID00    | 22 ——                  | 10 M   | Operator   | OPID00002                   | Lot No.       |                  | 28             | _    | •        |     |
| 00013    | 10/12/2017 | 12:41:39 PM |      | PL   | CH1          | 23         | 2000004    | SIDO     | 2017 12:29:05 PM       | LODIC  | Patient ID | PID00001                    | Result ┥      | <b>.</b>         | 240.0          | - 2  | 29       |     |
| 00014    | 10/12/2017 | 1:05:31 PM  | RUO  | AR   | CH2          | OPID00001  | PID00005   | SID00    | 24 ——                  | -      | Sample     | SID00001                    | Pressure <    | -                | 30             | a    | 1        |     |
| 00015    | 10/12/2017 | 1:29:01 PM  |      | PL   | CH1          | 25         | 2000004    | SIDOD    | -                      | LOT NC | Sampling   | <no date="" select=""></no> |               |                  | 50             | - 5  |          |     |
| 00016    | 10/12/2017 | 1:52:06 PM  |      | PL   | CH2          | 61 101000  | .2ID00005  | SID00    | 31                     | -      | Comment    | COMMENT000000001            |               |                  |                |      |          |     |
| 00017    | 10/12/2017 | 2:15:32 PM  |      | PL   | CH1          | 1 22       | PID00005   | SID00    | 2017 2:02:58 PM        | LOTNC  |            |                             |               |                  |                |      |          |     |
| 00018    | 10/12/2017 | 2:39:23 PM  |      | PL   | CH2          | , 32       | PID00006   | SID00    | 2017 2:26:49 PM        | LUINC  | Reference  |                             |               |                  |                |      |          |     |
| <        | 1          |             |      |      | 1            | +          |            |          | 33                     |        | Base Press | sure (< 30.0) 4.2 kPa       |               |                  |                |      |          |     |
| ~        | ZACF       | ROS _       | k    | T-TA | <u>s</u> :01 |            |            |          |                        |        |            |                             | <b>III</b> 10 | 12/2017 10:0     | 6:24 AM        |      |          |     |

Figure : 6.1

|    | Tableau : 6-1                        |                                                                     |  |  |  |
|----|--------------------------------------|---------------------------------------------------------------------|--|--|--|
| N° | Description de l'écran               | Description dans la langue traduite                                 |  |  |  |
| 1  | Data                                 | Données                                                             |  |  |  |
| 2  | Measurement Result List              | Liste des résultats de mesure                                       |  |  |  |
| 3  | Data Select (Enter)                  | Sélection de données (Saisie)                                       |  |  |  |
| 4  | Measurement Result Detail<br>(Enter) | Détail du résultat de la mesure (Saisie)                            |  |  |  |
| 5  | Test No.                             | N° d'essai                                                          |  |  |  |
| 6  | Date                                 | Date                                                                |  |  |  |
| 7  | Start Time                           | Heure de début                                                      |  |  |  |
| 8  | RUO                                  | RUO (Pour recherche uniquement)                                     |  |  |  |
| 9  | Chip                                 | Puce                                                                |  |  |  |
| 10 | Channel                              | Canal                                                               |  |  |  |
| 11 | Operator ID                          | Identifiant d'opérateur                                             |  |  |  |
| 12 | Patient ID                           | Identifiant de patient                                              |  |  |  |
| 13 | Sample ID                            | Identifiant d'échantillon                                           |  |  |  |
| 14 | Sampling Date and Time               | Date et heure de l'échantillonnage                                  |  |  |  |
| 15 | Lot No.                              | N° de lot                                                           |  |  |  |
| 16 | Comment                              | Commentaire                                                         |  |  |  |
| 17 | AUC                                  | AUC                                                                 |  |  |  |
| 18 | "Only T No." or "All of PID"         | « Seulement n° de test » ou « Tous les<br>identifiants de patient » |  |  |  |
| 19 | T No. Select (Enter)                 | Saisie du n <sup>o</sup> de test (Saisie)                           |  |  |  |
| 20 | Test No.                             | N° d'essai                                                          |  |  |  |
| 21 | Date                                 | Date                                                                |  |  |  |
| 22 | Operator ID                          | Identifiant d'opérateur                                             |  |  |  |
| 23 | Patient ID                           | Identifiant de patient                                              |  |  |  |
| 24 | Sample ID                            | Identifiant d'échantillon                                           |  |  |  |
| 25 | Sampling Date                        | Date d'échantillonnage                                              |  |  |  |
| 26 | Chip                                 | Puce                                                                |  |  |  |
| 27 | Start Time                           | Heure de début                                                      |  |  |  |
| 28 | Lot No.                              | N° de lot                                                           |  |  |  |
| 29 | Result                               | Résultat                                                            |  |  |  |
| 30 | Pressure                             | Pression                                                            |  |  |  |
| 31 | Comment                              | Commentaire                                                         |  |  |  |
| 32 | Reference                            | Référence                                                           |  |  |  |
| 33 | Base Pressure                        | Pression de base                                                    |  |  |  |

### 7. Écran de maintenance

Les éléments sur l'écran « Maintenance » indiqués par les flèches numérotées dans la figure suivante sont précisés dans le tableau de traduction (tableau : 7.1).

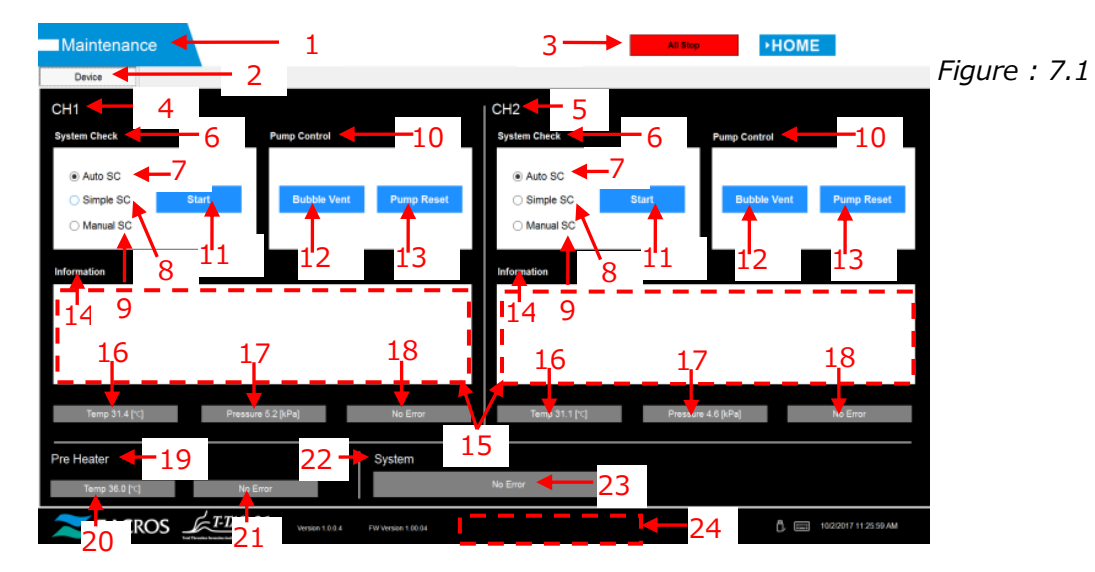

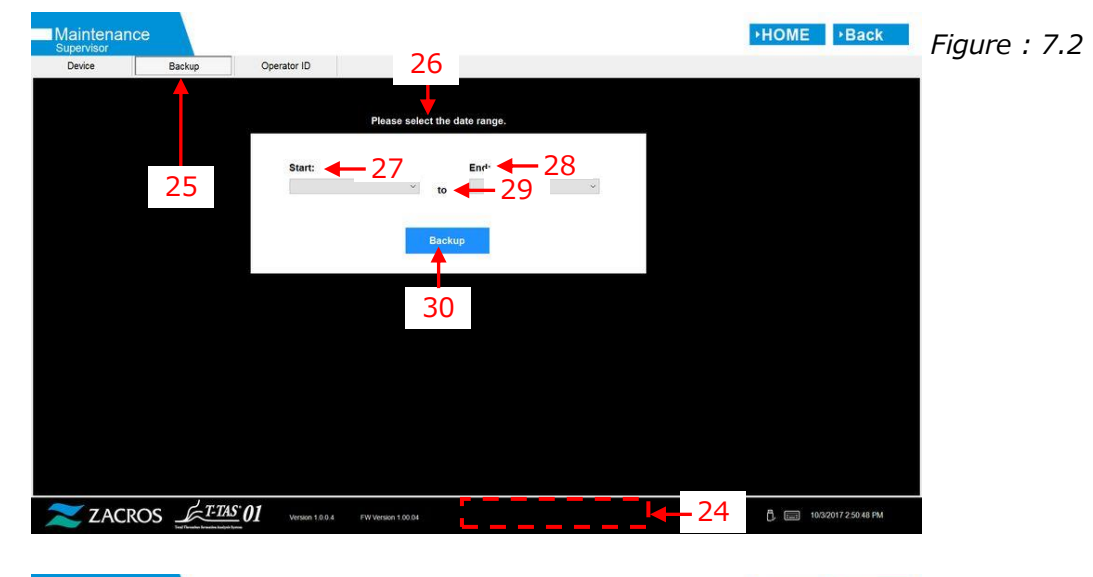

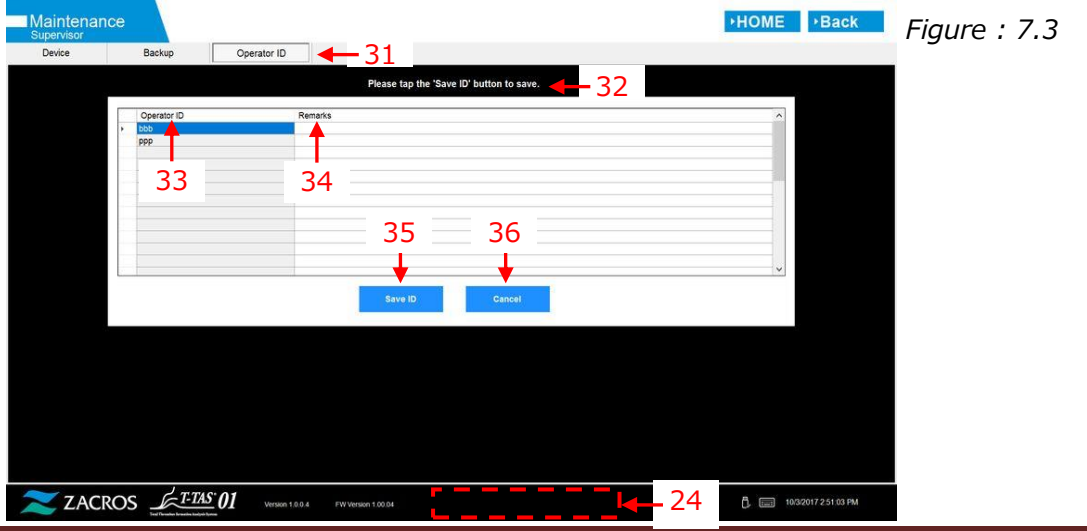

|    | Table                               | eau : 7-1                                |  |  |  |
|----|-------------------------------------|------------------------------------------|--|--|--|
| N° | Description de l'écran              | Description dans la langue traduite      |  |  |  |
| 1  | Maintenance                         | Maintenance                              |  |  |  |
| 2  | Device                              | Appareil                                 |  |  |  |
| 3  | All Stop                            | Tout arrêter                             |  |  |  |
| 4  | CH1                                 | CH1                                      |  |  |  |
| 5  | CH2                                 | CH2                                      |  |  |  |
| 6  | System Check                        | Vérification du système                  |  |  |  |
| 7  | Auto SC                             | SC automatique                           |  |  |  |
| 8  | Simple SC                           | SC simple                                |  |  |  |
| 9  | Manual SC                           | SC manuel                                |  |  |  |
| 10 | Pump Control                        | Contrôle de la pompe                     |  |  |  |
| 11 | Start                               | Démarrer                                 |  |  |  |
| 12 | Bubble Vent                         | Purge des bulles                         |  |  |  |
| 13 | Pump Reset                          | Réinitialisation de la pompe             |  |  |  |
| 14 | Information                         | Informations                             |  |  |  |
| 15 | [Maintenance Message Device         | [Onglet des messages de maintenance de   |  |  |  |
|    | Tab] <sup>1)</sup>                  | l'appareil] <sup>1)</sup>                |  |  |  |
| 16 | Temp. XX.X [℃], High temp.          | Temp. XX,X [℃], Temp. élevée ou Temp.    |  |  |  |
|    | or Low temp. <sup>2)</sup>          | basse <sup>2)</sup>                      |  |  |  |
| 17 | Pressure + XX.X [kPa] or            | Pression + XX,X [kPa] ou Pression - XX,X |  |  |  |
|    | Pressure - XX.X [kPa] <sup>2)</sup> | [kPa] <sup>2)</sup>                      |  |  |  |
| 18 | "No Error" or "Error"               | « Pas d'erreur » ou « Erreur »           |  |  |  |
| 19 | Pre Heater                          | Préchauffeur                             |  |  |  |
| 20 | Temp. XX.X [℃], High temp.          | Temp. XX,X [℃], Temp. élevée ou Temp.    |  |  |  |
|    | or Low temp. <sup>2)</sup>          | basse <sup>2)</sup>                      |  |  |  |
| 21 | No Error or Error                   | Pas d'erreur ou Erreur                   |  |  |  |
| 22 | System                              | Système                                  |  |  |  |
| 23 | "No Error" or "[Error               | « Pas d'erreur » ou « [Message           |  |  |  |
|    | Message]" <sup>3)</sup>             | d'erreur] » <sup>3)</sup>                |  |  |  |
| 24 | "T-TAS device is disconnected       | « L'appareil T-TAS est déconnecté. [502] |  |  |  |
|    | [502] Please refer to the           | Veuillez vous référer au manuel          |  |  |  |
|    | operation manual."                  | d'utilisation. »                         |  |  |  |
|    | or "Data drive is full. [621]"      | ou « Le support de données est plein.    |  |  |  |
|    |                                     | [621] »                                  |  |  |  |
| 25 | Backup                              | Sauvegarde                               |  |  |  |
| 26 | [Maintenance Message Backup         | [Onglet de sauvegarde des messages de    |  |  |  |
| 07 |                                     |                                          |  |  |  |
| 2/ | Start                               |                                          |  |  |  |
| 28 | End                                 | Fin                                      |  |  |  |
| 29 | to<br>De classe                     |                                          |  |  |  |
| 30 | васкир                              | Sauvegarder                              |  |  |  |
| 31 |                                     | Identifiant d'operateur                  |  |  |  |
| 32 | [Maintenance Message                | [Unglet d'identifiant d'operateur des    |  |  |  |
| 22 |                                     | messages de maintenance j <sup>27</sup>  |  |  |  |
| 33 | Operator ID                         | Identifiant d'operateur                  |  |  |  |
| 34 | Remark                              | Remarque                                 |  |  |  |
| 35 | Save ID                             | Enregistrer l'identifiant                |  |  |  |

| 36 | Cancel |  | Annuler |  |  |
|----|--------|--|---------|--|--|
|    |        |  |         |  |  |

- 1) Le message approprié sera affiché à l'intérieur des parenthèses. Veuillez vous référer au tableau : 7.2 pour les messages.
- 2) L'information appropriée sous forme de chiffres sera affichée à la place de « X ».
- 3) Le message d'erreur approprié sera affiché à l'intérieur des parenthèses. Veuillez vous référer au chapitre 8 pour les messages d'erreur.

| N° | Description of | le l'écran                                                                                                    | Description dans la langue traduite |                                                                                                    |  |  |  |
|----|----------------|----------------------------------------------------------------------------------------------------|-------------------------------------|----------------------------------------------------------------------------------------------------|--|--|--|
|    | Tab            | Message                                                                                                    | Onglet                              | Message                                                                                                    |  |  |  |
| 1  | Device         | T-TAS 01 is still<br>running. Please wait<br>for a while.                                                                                    | Appareil                            | T-TAS 01 est encore en<br>fonction. Veuillez<br>patienter un instant.                                                                                                    |  |  |  |
| 2  | Device         | "SI#1" is in progress. <sup>1)</sup>                                                                                                    | Appareil                            | « SI#1 » est en cours. <sup>1)</sup>                                                                                                    |  |  |  |
| 3  | Device         | Bubble Vent completed.                                                                                                    | Appareil                            | Purge des bulles<br>terminée.                                                                                                    |  |  |  |
| 4  | Device         | Pump Reset<br>completed.                                                                                                    | Appareil                            | Réinitialisation de la pompe terminée.                                                                                                    |  |  |  |
| 5  | Device         | System Check<br>completed                                                                                                    | Appareil                            | Vérification du système terminée.                                                                                                    |  |  |  |
| 6  | Device         | Please put the nozzle<br>in the waste tube.<br>OK Cancel                                                                                     | Appareil                            | Mettez la buse dans le<br>tube à déchets.<br>OK Annuler                                                                                                    |  |  |  |
| 7  | Device         | Please insert the<br>nozzle in the SC bar.<br>OK Cancel                                                                                      | Appareil                            | Insérez la buse dans la<br>barre de SC.<br>OK Annuler                                                                                                    |  |  |  |
| 8  | Device         | Emergency Stop                                                                                                    | Appareil                            | Arrêt d'urgence                                                                                                    |  |  |  |
| 9  | Device         | [Error Message] <sup>2)</sup>                                                                                                    | Appareil                            | [Message d'erreur] <sup>2)</sup>                                                                                                    |  |  |  |
| 10 | Device         | Error<br>[Error Message] <sup>2)</sup>                                                                                                    | Appareil                            | Erreur<br>[Message d'erreur] <sup>2)</sup>                                                                                                    |  |  |  |
| 11 | Device         | Error<br>System check error<br>[123/223]<br>Please refer to the<br>operation manual.<br>Please perform 'Pump<br>Reset' and 'Bubble<br>Vent'. | Appareil                            | Erreur<br>Erreur de la vérification<br>du système [123/223]<br>Veuillez vous référer au<br>manuel d'utilisation.<br>Effectuez une<br>'Réinitialisation de la<br>pompe' et une 'Purge des<br>bulles'. |  |  |  |
| 12 | Device         | Detected USB<br>disconnection when T-<br>TAS01 was running.<br>Please retry "SI#1" <sup>1)</sup>                                             | Appareil                            | Déconnexion USB<br>détectée durant le<br>fonctionnement de T-TAS<br>01.<br>Veuillez réessayer<br>"SI#1" <sup>1)</sup>                                                                                |  |  |  |
| 13 | Device         | Device reboot<br>detection.<br>Initialization is in<br>progress. Please wait<br>for a while.                                                 | Appareil                            | Détection de<br>redémarrage de<br>l'appareil. L'initialisation<br>est en cours. Veuillez<br>patienter un instant.                                                                                    |  |  |  |
| 14 | Backup         | Please connect the USB flash drive.                                                                                                    | Sauvegarde                          | Connectez la clé USB.                                                                                                    |  |  |  |
| 15 | Backup         | Please select the date range.                                                                                                    | Sauvegarde                          | Sélectionnez la période.                                                                                                    |  |  |  |

#### Tableau : 7-2

| 16 | Backup         | Please wait a while.<br>Copy folder                                                                | Sauvegarde                 | Veuillez patienter un<br>instant. Copie du<br>dossier                                                                                       |
|----|----------------|----------------------------------------------------------------------------------------------------|----------------------------|----------------------------------------------------------------------------------------------------|
| 17 | Backup         | Backup to USB flash drive completed.                                                               | Sauvegarde                 | Sauvegarde sur clé USB terminée.                                                                                                    |
| 18 | Backup         | Data drive not found.                                                                              | Sauvegarde                 | Support de données<br>introuvable.                                                                                                    |
| 19 | Backup         | Error: There is not<br>enough space on the<br>USB flash drive.                                     | Sauvegarde                 | Erreur : Espace<br>insuffisant sur la clé USB.                                                                                              |
| 20 | Backup         | Error: Backup to USB<br>flash drive was<br>failed.[633]                                            | Sauvegarde                 | Erreur : La sauvegarde<br>sur la clé USB a<br>échoué.[633]                                                                                  |
| 21 | Operator<br>ID | Please tap the 'Save<br>ID' button to save.                                                        | Identifiant<br>d'opérateur | Appuyez sur le bouton<br>« Enregistrer<br>l'identifiant » pour<br>enregistrer.                                                              |
| 22 | Operator<br>ID | Operator ID saving completed.                                                                      | Identifiant<br>d'opérateur | Enregistrement de<br>l'identifiant d'opérateur<br>terminé.                                                                                  |
| 23 | Operator<br>ID | Error: Could not save the Operator ID.                                                             | Identifiant<br>d'opérateur | Erreur : Impossible<br>d'enregistrer l'identifiant<br>d'opérateur.                                                                          |
| 24 | Operator<br>ID | Error: Invalid<br>Operator ID was<br>entered. Could not<br>use 'ZACROS' for<br>Operator ID.        | Identifiant<br>d'opérateur | Erreur : Un identifiant<br>d'opérateur invalide a été<br>saisi. Impossible d'utiliser<br>'ZACROS' pour<br>l'identifiant d'opérateur.        |
| 25 | Operator<br>ID | Error: Invalid<br>Operator ID was<br>entered. Could not<br>use 'T-TAS SERVICE'<br>for Operator ID. | Identifiant<br>d'opérateur | Erreur : Un identifiant<br>d'opérateur invalide a été<br>saisi. Impossible d'utiliser<br>'T-TAS SERVICE' pour<br>l'identifiant d'opérateur. |
| 26 | Operator<br>ID | Error: Operator ID file is not found.                                                              | Identifiant<br>d'opérateur | Erreur : Le fichier des<br>identifiants d'opérateur<br>est introuvable.                                                                     |
| 27 | Operator<br>ID | Input cancelled                                                                                    | Identifiant<br>d'opérateur | Saisie annulée                                                                                                    |

1) Le message approprié sera affiché à l'intérieur des parenthèses de (SI#1). Reportez-vous au tableau : 7.3 pour les messages.

2) Le message d'erreur approprié sera affiché à l'intérieur des parenthèses. Veuillez vous référer au chapitre 8 pour les messages d'erreur.

|     | 14512                  |                                     |
|-----|------------------------|-------------------------------------|
| SI# | Description de l'écran | Description dans la langue traduite |
| 1   | Auto System Check      | Vérification du système automatique |
| 1   | Simple System Check    | Vérification du système simple      |
| 1   | Manual System Check    | Vérification du système manuelle    |
| 1   | Bubble Vent            | Purge des bulles                    |
| 1   | Pump Reset             | Réinitialisation de la pompe        |

Tableau : 7-3

## 8. Messages d'erreur

Chaque message d'erreur est précisé dans le tableau de traduction (tableau : 8.1).

| N° | Code | Description de l'écran        | Description dans la langue traduite |
|----|------|-------------------------------|-------------------------------------|
| 1  | 1    | Invalid communication [001]   | Communication invalide [001]        |
|    |      | Please refer to the operation | Veuillez vous référer au manuel     |
|    |      | manual.                       | d'utilisation.                      |
| 2  | 2    | Invalid communication [002]   | Communication invalide [002]        |
|    |      | Please refer to the operation | Veuillez vous référer au manuel     |
|    |      | manual.                       | d'utilisation.                      |
| 3  | 3    | Invalid communication [003]   | Communication invalide [003]        |
|    |      | Please refer to the operation | Veuillez vous référer au manuel     |
|    |      | manual.                       | d'utilisation.                      |
| 4  | 4    | T-TAS device CPU board        | Défaillance de la carte CPU de      |
|    |      | failure [004]                 | l'appareil T-TAS [004]              |
|    |      | Please refer to the operation | Veuillez vous référer au manuel     |
|    |      | manual.                       | d'utilisation.                      |
| 5  | 5    | T-TAS device memory failure   | Défaillance de la mémoire de        |
|    |      | [005]                         | l'appareil T-TAS [005]              |
| 6  | 31   | Pre-heater temperature error  | Erreur de température du            |
|    |      | [031]                         | préchauffeur [031]                  |
|    |      | Please refer to the operation | Veuillez vous référer au manuel     |
|    |      | manual.                       | d'utilisation.                      |
| 7  | 33   | Pre-heater failure [033]      | Défaillance du préchauffeur [033]   |
|    |      | Please refer to the operation | Veuillez vous référer au manuel     |
|    |      | manual.                       | d'utilisation.                      |
| 8  | 111  | Invalid communication [111]   | Communication invalide [111]        |
|    |      | Please refer to the operation | Veuillez vous référer au manuel     |
|    |      | manual.                       | d'utilisation.                      |
| 9  | 211  | Invalid communication [211]   | Communication invalide [211]        |
|    |      | Please refer to the operation | Veuillez vous référer au manuel     |
|    |      | manual.                       | d'utilisation.                      |
| 10 | 112  | Pump failure [112]            | Défaillance de la pompe [112]       |
|    |      | Please refer to the operation | Veuillez vous référer au manuel     |
|    |      | manual.                       | d'utilisation.                      |
| 11 | 113  | Pump failure [113]            | Défaillance de la pompe [113]       |
|    |      | Please refer to the operation | Veuillez vous référer au manuel     |
|    |      | manual.                       | d'utilisation.                      |
| 12 | 114  | Pump failure [114]            | Défaillance de la pompe [114]       |
|    |      | Please refer to the operation | Veuillez vous référer au manuel     |
|    |      | manual.                       | d'utilisation.                      |
| 13 | 212  | Pump failure [212]            | Défaillance de la pompe [212]       |
|    |      | Please refer to the operation | Veuillez vous référer au manuel     |
|    |      | manual.                       | d'utilisation.                      |
| 14 | 213  | Pump failure [213]            | Défaillance de la pompe [213]       |

Tableau : 8.1

| r  |                          | 1                                     |                                                   |
|----|--------------------------|---------------------------------------|---------------------------------------------------|
|    |                          | Please refer to the operation manual. | Veuillez vous référer au manuel<br>d'utilisation. |
| 15 | 214                      | Pump failure [214]                    | Défaillance de la pompe [214]                     |
| 10 |                          | Please refer to the operation         | Veuillez vous référer au manuel                   |
|    |                          | manual                                | d'utilisation                                     |
| 16 | 116                      | Dump out of range error               | Errour do pompo horo do la plago                  |
| 10 | 110                      |                                       |                                                   |
|    |                          |                                       |                                                   |
|    |                          | Please refer to the operation         |                                                   |
|    |                          | manual.                               |                                                   |
| 17 | 216                      | Pump out of range error               | Erreur de pompe hors de la plage                  |
|    |                          | [216]                                 | [216]                                             |
|    |                          | Please refer to the operation         | Veuillez vous référer au manuel                   |
|    |                          | manual.                               | d'utilisation.                                    |
| 18 | 121                      | Pressure sampling error               | Erreur de pression de                             |
|    |                          | [121]                                 | l'échantillonnage [121]                           |
|    |                          | CH1 inoperable.                       | CH1 inutilisable.                                 |
|    |                          | Please refer to the operation         | Veuillez vous référer au manuel                   |
|    |                          | manual.                               | d'utilisation.                                    |
| 19 | 221                      | Pressure sampling error               | Erreur de pression de                             |
|    |                          | [221]                                 | l'échantillonnage [221]                           |
|    |                          | CH2 inoperable.                       | CH2 inutilisable.                                 |
|    |                          | Please refer to the operation         | Veuillez vous référer au manuel                   |
|    |                          | manual.                               | d'utilisation.                                    |
| 20 | 122                      | Pressure error [122]                  | Erreur de pression [122]                          |
| 20 | 122                      | Please refer to the operation         | Veuillez vous référer au manuel                   |
|    |                          | manual                                | d'utilisation                                     |
| 21 | 222                      | Pressure error [222]                  | Freur de pression [222]                           |
| 21 | ~~~                      | Please refer to the operation         | Veuillez vous référer au manuel                   |
|    |                          | manual                                | d'utilisation                                     |
| 22 | 172                      | System check orror [122]              | Errour de la vérification du système              |
| 22 | 125                      | Diasso refer to the operation         |                                                   |
|    |                          | manual                                |                                                   |
|    |                          |                                       | dutilization                                      |
| 22 | 222                      | Custom shady sman [222]               |                                                   |
| 23 | 223                      | System check error [223]              | Erreur de la verification du systeme              |
|    |                          | Please refer to the operation         |                                                   |
|    |                          | manual.                               | Veuillez vous referer au manuel                   |
|    |                          |                                       | d'utilisation.                                    |
| 24 | 131                      | Heater failure [131]                  | Defaillance du chauffage [131]                    |
|    |                          | Please refer to the operation         | Veuillez vous référer au manuel                   |
|    |                          | manual.                               | d'utilisation.                                    |
| 25 | 231                      | Heater failure [231]                  | Défaillance du chauffage [231]                    |
|    |                          | Please refer to the operation         | Veuillez vous référer au manuel                   |
|    |                          | manual.                               | d'utilisation.                                    |
| 26 | 133 Heater failure [133] |                                       | Défaillance du chauffage [133]                    |
|    |                          | CH1 inoperable.                       | CH1 inutilisable.                                 |
|    |                          | Please refer to the operation         | Veuillez vous référer au manuel                   |
|    |                          | manual.                               | d'utilisation.                                    |
| 27 | 233                      | Heater failure [233]                  | Défaillance du chauffage [233]                    |
|    |                          | CH2 inoperable.                       | CH2 inutilisable.                                 |

| ouce            |
|-----------------|
|                 |
|                 |
|                 |
|                 |
| 3]              |
|                 |
| S               |
|                 |
|                 |
|                 |
|                 |
| 05]             |
| -               |
|                 |
|                 |
| 1               |
|                 |
| 0               |
| 07]             |
|                 |
|                 |
|                 |
|                 |
|                 |
|                 |
| arrage          |
|                 |
|                 |
|                 |
| <del>)</del> 9] |
|                 |
|                 |
| e la            |
|                 |
|                 |
| enter           |
| enter           |
| enter           |
|                 |

| 39 | 502 | T-TAS device is<br>disconnected. [502]<br>Please refer to the operation<br>manual. | L'appareil T-TAS est déconnecté.<br>[502]<br>Veuillez vous référer au manuel<br>d'utilisation. |
|----|-----|------------------------------------------------------------------------------------|------------------------------------------------------------------------------------------------|
| 40 | 503 | Pre-heater temperature out of range [503]                                          | Température du préchauffeur hors de la plage [503]                                             |
| 41 | 601 | A different chip is inserted.<br>[601]<br>Please remove the chip.                  | Une puce différente est insérée. [601]<br>Veuillez retirer la puce.                            |
| 42 | 602 | Chip removed from CH1<br>[602]                                                     | Puce retirée de CH1 [602]                                                                      |
| 43 | 602 | Chip removed from CH2<br>[602]                                                     | Puce retirée de CH2 [602]                                                                      |
| 44 | 621 | Data drive is full. [621]                                                          | Le support de données est plein.<br>[621]                                                      |
| 45 | 622 | Saving to Data drive failed.<br>[622]                                              | Échec de l'enregistrement sur le support de données. [622]                                     |
| 46 | 625 | Operator ID not found. [625]                                                       | Identifiant d'opérateur introuvable.<br>[625]                                                  |
| 47 | 631 | USB flash drive removal failure [631]                                              | Échec du retrait de la clé USB [631]                                                           |
| 48 | 632 | Backup to USB flash drive failed. [632]                                            | La sauvegarde sur la clé USB a<br>échoué. [632]                                                |

-

### 9. Résultats de mesure à sauvegarder

Vous pouvez sauvegarder les résultats de la mesure sur une clé USB au format CSV. Veuillez consulter le manuel de l'utilisation pour plus de détails.

### 10. Annexe

#### 10.1. Historique des révisions du manuel de l'affichage

| Date of<br>publication<br>YYYY-MM-DD | Revision details                                                                                                    | Edition<br>No. |
|--------------------------------------|----------------------------------------------------------------------------------------------------|----------------|
| 2024/09/09                           | Reflète le changement de nom de l'entreprise de<br>Fujimori Kogyo Co. Ltd. en ZACROS Corporation. (En-<br>tête et pied de page de toutes les pages et dernière<br>page) | 2              |
| 2022/05/13                           | Newly issued                                                                                                    | 1              |

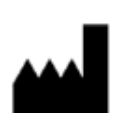

Fabricant ZACROS Corporation 1-1-1 Koishikawa, Bunkyo-ku, Tokyo 112-0002 Japan Mail:<u>ttas-info@zacros.co.jp</u> Veuillez contacter votre distributeur local si vous souhaitez vous renseigner par téléphone.